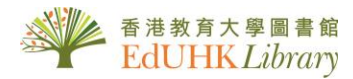

## 《文淵閣四庫全書電子版》網上版

用戶端程式安裝指引

1. 如電腦曾經安裝**文淵閣四庫全書[內聯網版]**, <u>請先移除該用戶端程式</u>:

按 "Start" → Apps → 選擇 "The Electronic Version Of Siku Quanshu (Wenyuange Edition) Intranet Version" → Uninstall

| ← Settings              |                                                                                |                              |
|-------------------------|--------------------------------------------------------------------------------|------------------------------|
| 命 Home                  | Apps & features                                                                |                              |
| Find a setting 0        |                                                                                | 2021-03-30                   |
| Apps                    | PowerToys (Preview) x64                                                        | <b>970 MB</b> 2024-11-29     |
| IΞ Apps & features      | Realtek Audio Driver                                                           | <b>225 MB</b> 2020-09-14     |
| I⊐ Default apps         | Remote Desktop Connection                                                      | 2023-11-22                   |
| 따 <u></u> Offline maps  | Snipping Tool                                                                  | 2024-01-19                   |
| Apps for websites       | Teams Machine-Wide Installer                                                   | <b>132 MB</b><br>2023-03-31  |
| Video playback  Startup | Terminal<br>Microsoft Corporation                                              | <b>19.1 MB</b><br>2025-03-27 |
|                         | The Electronic Version Of Siku Quanshu<br>(Wenyuange Edition) Intranet Version | 65.0 MB                      |
|                         | 1.0.3.281                                                                      | 2025-04-10                   |
|                         | Modify                                                                         | Uninstall                    |
|                         | Thorium Reader<br>EDRLab                                                       | <b>802 MB</b><br>2025-02-20  |

- 2. 按系統要求重新開機
- 3. 下載文淵閣四庫全書[網上版] 用戶端程式 setupTrad.exe
- 4. 安裝用戶端程式
  - 1. 雙擊執行已下載的檔案
  - 2. 選擇 Chinese (Taiwan)
  - 3. 安裝程式:依序點選「下一步」,最後點選「完成」

注意:網上版只限於在校園範圍內登入使用;只有兩位併發使用權限)

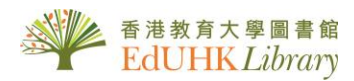

| setupTrad.exe | u Quanshu (Wenyuange Edition) Onlin X<br>ease select a language from the list below.<br>Indich<br>Nicese (Talwan) |                        |                                                                                                    |
|---------------|----------------------------------------------------------------------------------------------------|------------------------|----------------------------------------------------------------------------------------------------|
| p3 Siku Quan  |                                                                                                    | Silu Quanshu (Weryuang | eEdition) Online Subscription Sa (1) ×<br>(2) 須閉四庫全書電子版) 網上版<br>已經成功安裝。 版一下「完成」接磁結束此安報過程・           版一下「完成」接磁結束此安報過程・ |

- 5. 按系統要求再次重新開機
- 6. 確認新的[網上版]是否安裝成功

按 "Start" → 文淵閣四庫全書電子版 → 《文淵閣四庫全書電子版》網上版

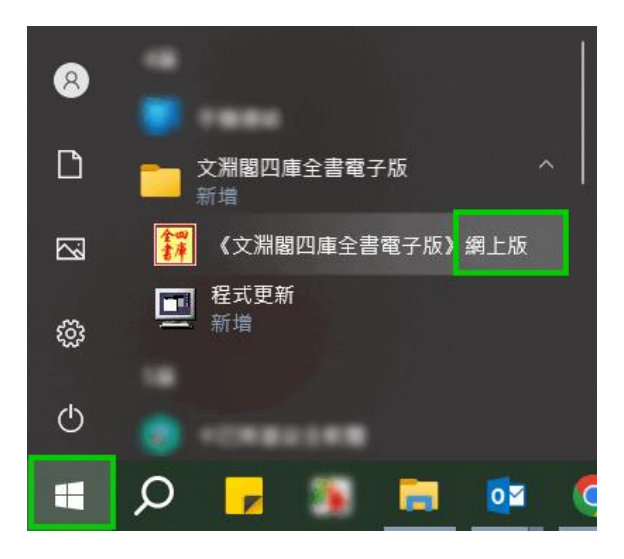

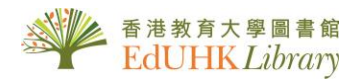

7. 使用資料庫

## 開啟《文淵閣四庫全書電子版》網上版並請<mark>點選右下角「IP 登入」</mark>。

| 文淵閣四庫合書電子版                      | 🛛 【網上版】 <                                                                       |                                                                                       |                                                                                       |
|---------------------------------|---------------------------------------------------------------------------------|---------------------------------------------------------------------------------------|---------------------------------------------------------------------------------------|
| Siku Quanshu (Wenyuange Edition | ))                                                                              | 為                                                                                     |                                                                                       |
| Comme Subscription Services     |                                                                                 |                                                                                       |                                                                                       |
|                                 |                                                                                 |                                                                                       | 113 2                                                                                 |
|                                 |                                                                                 |                                                                                       | 登入                                                                                    |
|                                 |                                                                                 |                                                                                       | B) ジャーク Ame ·<br>User Name ·<br>密告書:                                                  |
|                                 |                                                                                 |                                                                                       | B改宏編<br>Modify Password 登人 顶                                                          |
|                                 |                                                                                 |                                                                                       | 使用授權P位址,請從此處登人                                                                        |
|                                 | 文淵閣四庫全憲電子間<br>Siku Quanshu (Wenyuange Edition<br>[Online Subscription Services] | 文淵閣四庫全高電子版【網上版】<br>Siku Quanshu (Wenyuange Edition)<br>[Online Subscription Services] | 文淵閣四庫全憲電子版【網上版】<br>Siku Quanshu (Wenyuange Edition)<br>[Online Subscription Services] |

## 請於「使用條款」點選「同意」

| ₹ 7   使用條款                                                                                                    | -                   |                   | ×                    |
|----------------------------------------------------------------------------------------------------|---------------------|-------------------|----------------------|
| 使用條款                                                                                                    |                     | 【關閉               | 1                    |
| 在你("投權使用者")使用由迪志文化出版有限公<br>司")所開發的《文淵開四庫全書電子版》網上版<br>出版物")之前,須先閱讀、明白和同意以下各條<br>條款"):                                                         | く司("<br>("許<br>款(") | '本公<br>可電子<br>本使用 | ^                    |
| 1.0 在實機構訂閱本許可電子出版物的年期內,授<br>可:                                                                                                    | 權使用                 | 月者                |                      |
| <ol> <li>1.1 連接至許可電子出版物的網站及網上資<br/>站"),使用許可電子出版物作閱覽、恢復<br/>電子出版物的任何部分;</li> <li>1.2利用電子媒介儲存許可電子出版物的其,</li> <li>1.3列印許可電子出版物的其中部分。</li> </ol> | ▶庫(<br>及願ਜ<br>户部分   | "綱<br>斥許可<br>;    | ~                    |
| 同意                                                                                                    | 8                   |                   | 文 纪 出 副<br>HERTONICE |

當使用完畢後,請按右上角的「登出」。

注意:網上版只限於在校園範圍內登入使用;只有兩位併發使用權限)

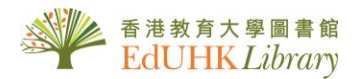

註:如電腦曾經安裝文淵閣四庫全書[內聯網版],使用[網上版]用戶端程式 並點選點選資料庫「IP 登入」時或會跳出以下視窗(System.IO.IOException):

| Siku Quanshu (<br>【Online Subs | ×<br>System IO.JOException. 由於另一僅產爆厚正在使用爆響 'C-(SkQSClient30xcnfig.ini'<br>所に通常容整編集                                                                                                    | 為萬立天 |                                                                                                    |
|--------------------------------|----------------------------------------------------------------------------------------------------|------|----------------------------------------------------------------------------------------------------|
| ă<br>ي                         | ercoling, intiz burleriste<br>18 System: Ostemativiter.ctor(String path, Boolean append, Encoding<br>encoding)<br>19 System: Ostemativiter, and String path, String]] contents, Encoding<br>19 Stock, SelfCheck:Form1 WineConfigString field, String value)<br>19 Stock, SelfCheck:Form1 MineConfigString field, String value)<br>19 Stock, SelfCheck:Form1.ang_ComboBox_selectedIndexChanged(Object sender,<br>EventArg; e)<br>19 System. Windows Forms.ComboBox.onselectedIndexChanged(NextArg; e)<br>19 Stock, SelfCheck:Form1.ang)<br>19 Stock, SelfCheck:Form1.ang)<br>19 Stock, SelfCheck:Form1.ang)<br>10 Stock, SelfCheck:Form1.ang) | 開太平  | 登入<br><sup>用戶名稿:</sup><br>User Name<br><sup>密</sup> 碼:<br>Password                                                                         |
| 後                              | 西格李                                                                                                    | 為    | 使改変響<br>Modify Password     使用授權IP位址。請從此處登人<br>Login via Authorized IP Address     ·使用IP位址登人的用序,所加入<br>的標點。筆記改業實驗,以及檢察<br>記述在会員說。     IP登人 |

請點選「<mark>確認</mark>」,用戶端程式應可正常使用。

若需排除此視窗,可嘗試將電腦 C 槽中的 "SKQS-SelfCheck.exe"更名為 "SKQS-SelfCheck-disable.exe",下次開啟用戶端程式不會再跳出此視窗。

|   |   | <u>^</u>             |                     |
|---|---|----------------------|---------------------|
|   |   | 名稱                   | 修改日期                |
|   |   | cache                | 2020/6/19 下午 03:45  |
|   | ж | - Icons              | 2022/1/7 上午 09:45   |
|   | A | New Font             | 2022/1/7 上午 09:45   |
|   | * | - XML                | 2022/1/7 上午 09:45   |
|   | * | 4kText0.ico          | 2007/7/3 下午 07:47   |
| ł |   | CompressionLib.dll   | 2015/1/12 下午 03:15  |
|   |   | 慮 config.ini         | 2023/6/12 下午 02:38  |
|   |   | DataProvider.dll     | 2015/1/12 下午 03:15  |
|   |   | Error.JPG            | 2007/7/3 下午 07:47   |
|   |   | HttpDataProvider.dll | 2015/1/12 下午 03:15  |
|   |   | 📓 info.ini           | 2020/6/19 下午 03:44  |
|   |   | 📓 SelfCheck.ini      | 2023/6/7 上午 09:16   |
|   |   | 📓 skinFile.ini       | 2007/8/24 下午 01:22  |
|   |   | SKQSCommon.dll       | 2015/1/12 下午 03:15  |
|   |   | 🙀 SKQSproj.exe       | 2015/1/12 下午 03:15  |
|   |   | SKQS-SelfCheck.exe   | 2015/1/12 下午 03:15  |
|   |   | UpdateInfo           | 2007/7/24 下午 03:40  |
|   |   | 🛄 Updater.exe        | 2015/1/12 下午 03:15  |
|   |   | - Licen              | 2000 / / / T+ 00.00 |

注意:網上版只限於在校園範圍內登入使用;只有兩位併發使用權限)